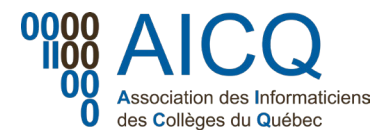

## Forum technique – Configuration des notifications dans Microsoft Teams

Avec la nouvelle version du forum de l'AICQ qui se retrouvera sur la plateforme Microsoft Teams, voici un court guide de configuration vous permettant de personnaliser les notifications en lien avec les différents canaux de discussion.

## 1. Configurer les notifications pour un canal

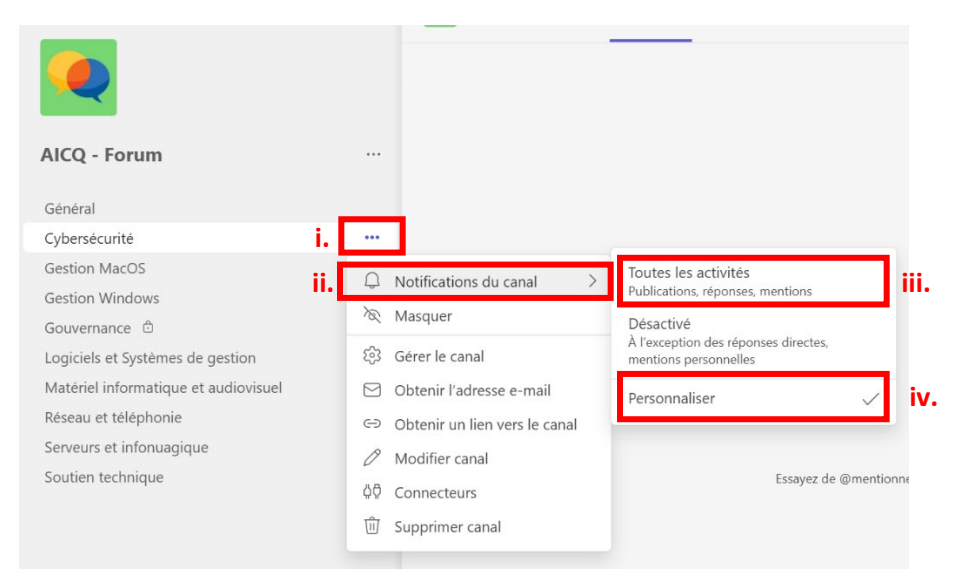

- i. Cliquer sur les ... situés à droite du nom du canal pour lequel vous souhaitez recevoir les notifications.
- ii. Cliquer sur Notifications du canal.
- iii. Sélectionner **Toutes les activités** pour recevoir les notifications de ce canal en lien avec toutes les publications, réponses et mentions.
- iv. Pour choisir le type de notifications reçues, sélectionner ensuite **Personnaliser.** 
  - Choisir Bannières et flux pour recevoir les notifications dans le bas de l'écran.
  - Cocher Inclure toutes les réponses, puis Enregistrer.

| Paramètres de notification du canal<br>AICQ - Forum > Cybersécurité                                | ×                       |  |
|----------------------------------------------------------------------------------------------------|-------------------------|--|
| Toutes les nouvelles publications<br>M'informer de toutes les nouvelles publications dans ce canal | Bannière et flux 🗸 🗸    |  |
| Inclure toutes les réponses                                                                        | Bannière et flux        |  |
| Mentions du canal<br>M'informer de toutes les mentions du canal                                    | Uniquement dans le flux |  |
|                                                                                                    | Désactivé               |  |
| Rétablir les valeurs par défaut                                                                    | Annuler Enregistrer     |  |

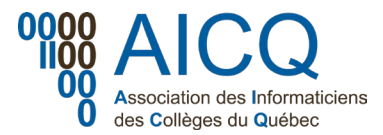

## 2. Masquer un canal pour éviter de recevoir les notifications

Par défaut, tous les canaux publics du Forum énumérés ci-haut seront **visibles à tous**. Il est toutefois possible de **masquer les canaux pour lesquels vous ne désirez pas recevoir de notification** (incluant les mentions à tous), comme présenté dans l'image ci-haut.

- Cliquer sur les ... à droite du nom du canal pour ouvrir le menu.
- Sélectionner l'option Masquer.

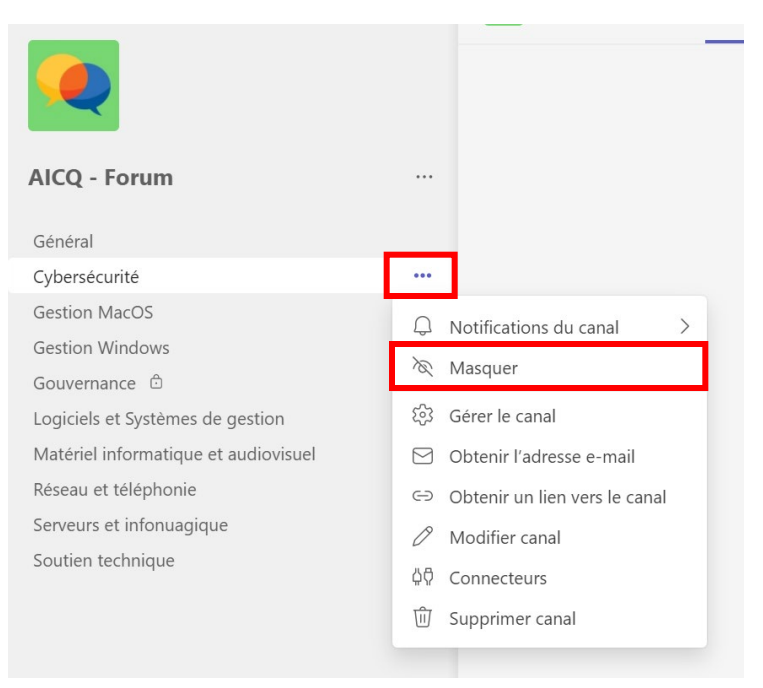

- Le canal masqué se retrouvera maintenant en bas de la liste des canaux, et vous pourrez y accéder en cliquant sur **1 canal masqué**.
- Au besoin, vous pouvez afficher de nouveau le canal en cliquant sur Afficher.

| Vos équipes |                                      |   |                                         |
|-------------|--------------------------------------|---|-----------------------------------------|
|             | AICQ - Collaboration technique       |   |                                         |
|             | Général                              |   |                                         |
|             | Gestion MacOS                        |   |                                         |
|             | Gestion Windows                      |   |                                         |
|             | Logiciels et Systèmes de gestion     |   |                                         |
|             | Matériel informatique et audiovisuel |   |                                         |
|             | Réseau et téléphonie                 |   |                                         |
|             | Serveurs et infonuagique             |   |                                         |
| _           | Soutien technique                    |   | AICQ - Collaboration technique          |
|             | 1 canal masqué                       | > |                                         |
|             |                                      |   | Cybersécurité et conformité    Afficher |
|             |                                      |   | Afficher ce canal dans votre liste      |